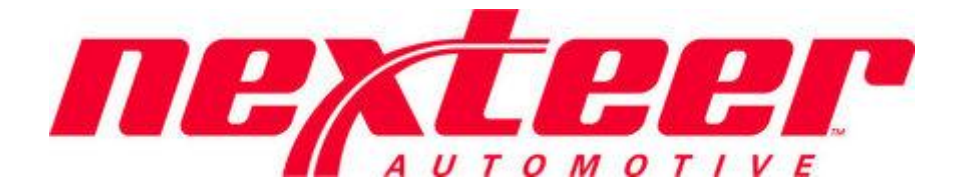

Intelex Technologies

# SQ Escalation Nexteer User

### **Table of Contents**

| Logging into Intelex                     | 3  |
|------------------------------------------|----|
| Forget your password                     | 4  |
| General Navigation                       | 5  |
| Locations Dropdown                       | 5  |
| Applications Dropdown                    | 6  |
| Toolbar                                  | 6  |
| My Tasks                                 | 7  |
| Escalations Overview                     | 7  |
| Definitions                              | 7  |
| Levels Overview                          |    |
| Tasks Overview                           |    |
| Escalation Records                       | 9  |
| Inventory View                           | 9  |
| Suggesting an Alternate Escalation Level |    |
| Possible Errors                          |    |
| Promoting to Suggested Level             |    |
| Rejecting Suggested Levels               |    |
| Escalation Tasks                         |    |
| Completing Tasks                         |    |
| Possible Errors                          |    |
| Reviewing Supplier Completed Tasks       |    |
| Rejecting Supplier Completed Tasks       | 20 |
| Action Plans                             | 21 |
| Creating an Action Plan                  | 21 |
| Reviewing Action Plans                   |    |
| Rejecting an Action Plan                 | 24 |
| Feedback/Change Request                  |    |
|                                          |    |

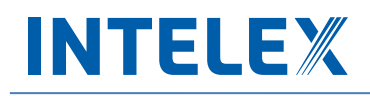

### Logging into Intelex

To start working with the Intelex site and the SQ Escalation Application, follow the steps below:

- 1. Type the following URL into any Internet browser: <u>https://clients.intelex.com/login/Nexteer</u>.
- 2. You will then be presented with your Intelex login screen.

| Welcome to the<br>Intelex Client Login! |
|-----------------------------------------|
| User Name                               |
|                                         |
| Password                                |
|                                         |
| LOGIN                                   |
| Forgot your password?                   |
|                                         |
|                                         |
|                                         |

- 3. Enter your User Name and Password into the fields provided.
- 4. Click the green **Login** button.

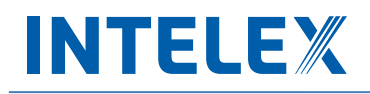

#### Forget your password

If at any time you forget your password, follow the steps below to have your login information sent to you in order to sign in again.

1. Click on the hyperlink below the login button field

| V<br>Inte | Velcome to the<br>elex Client Login! |
|-----------|--------------------------------------|
| User N    | ame                                  |
|           |                                      |
| Passw     | ord                                  |
|           |                                      |
|           |                                      |
|           | LOGIN                                |
| 10        | Forgot your password?                |
|           |                                      |

2. Enter your User Name in the space provided and select the **Send My Information** button to have an email sent to you with your login credentials.

| ahead of the curve                               | <b>Forgot your password?</b><br>Intelex will send you a temporary link which will allow you to reset your password. If you do not receive an email, please contact your System Administrator for assistance. |  |
|--------------------------------------------------|----------------------------------------------------------------------------------------------------|--|
| Copyright © 1992-2016, Intelex Technologies Inc. | SEND MY INFORMATION<br>RETURN TO LOGIN SCREEN                                                                                                    |  |

### **General Navigation**

There are a few areas within the system that you should be aware of in order to navigate through Intelex.

#### **Locations Dropdown**

One of the first things you'll notice when you first log in to the Intelex system is the locations dropdown. This is found in the top right hand corner of the screen. From here you should see your logon location.

| NOTIFICATIONS HELP MARKETPLACE COMMU | ITY                                              |
|--------------------------------------|--------------------------------------------------|
| INTELEЖ ≡ номе м                     | TASKS CALENDAR DASHBOARD VIEWER REPORTS MY EMAIL |
| ~                                    | 😵 Nekteer 🗸                                      |
|                                      |                                                  |

If you click on the location name, it will appear as a white dropdown box.

| NEXTEER | ~ |
|---------|---|
|         |   |

Clicking on this will now open the dropdown to display the location structure for Nexteer. To view a specific Supplier Record, select the Supplier Name in the drop down prior to accessing the SQ Escalation Application. If no supplier name is selected the user will see all registered suppliers.

|                        | NEXTEER | ~ |
|------------------------|---------|---|
| NEXTEER CORP           |         | • |
| NEXTEER                |         |   |
| 1 - NEXTEER AUTOMOTIVE |         |   |

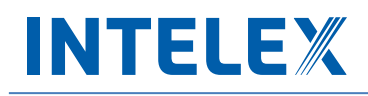

### **Applications Dropdown**

Click on the gray dropdown in the top left hand corner of the screen to open the applications menu.

| Hornesthons hear |     |              |                                 |          |             |
|------------------|-----|--------------|---------------------------------|----------|-------------|
| INTELEX          | ≡но | OME MY TASKS | CALENDAR DASHBOAT Newer REPORTS | MY EMAIL |             |
|                  |     | ~ <b>~</b>   |                                 |          | 🚱 NEXTEER 🗸 |
|                  |     |              |                                 |          |             |

To access your Escalation Records, select the SQ Escalation application from the list.

|                                   | ~ |     |
|-----------------------------------|---|-----|
|                                   | Q |     |
| Document Control                  |   |     |
| QUALITY IMPROVEMENT               |   |     |
| Quality Improvement               |   |     |
| APQP TRACKER                      |   | vg. |
| APQP                              |   |     |
| BALANCED SCORECARD                |   |     |
| Balanced Scorecard                |   |     |
| COST RECOVERIES                   |   |     |
| Cost Recoveries                   |   |     |
| PROBLEM CASE MANAGEMENT SYSTEM    |   |     |
| Problem Case Management (PCMS 2 , |   |     |
| Problem Case Manager system       |   |     |
| SQ Escalation                     |   |     |
|                                   |   |     |

Once the application loads you will see a list suppliers and records sorted by escalation levels. From here you will be able to see current and suggested levels, as well as edit the records and suggest alternate levels.

#### **Toolbar**

In the center of the page, as part of the header, you will see a toolbar. This toolbar displays words that are quick links, which will allow you to navigate from page to page within the system. Since it is on the header of the page it will display regardless of the area in the system you are working with and can be used to navigate to another page in the system. Please note that toolbars are configurable and you may see changes made to your default toolbar.

| NOTIFICATIONS HELP | MARKETP | LACE COI | MMUNITY  |          |                  |         |          |   | · · · · ·   |
|--------------------|---------|----------|----------|----------|------------------|---------|----------|---|-------------|
| INTELEX            | ≡       | HOME     | MY TASKS | CALENDAR | DASHBOARD VIEWER | REPORTS | MY EMAIL | - |             |
|                    |         | ~        | ,        |          |                  |         |          |   | 😵 NEXTEER 🗸 |
|                    |         |          |          |          |                  |         |          |   |             |

### **My Tasks**

**My Tasks Summary** page is accessible from the toolbar at the top of each page. This page will display all actions that you are responsible to complete. From here you will be able to see the due date, task type and description of a task. You will also be able to complete a task right from this page by selecting the description hyperlink. Whenever you are assigned a task you will also receive an email notification informing you of this new task. If you navigate away from this page and would like to be directed back, simply select **My Tasks** icon from your toolbar.

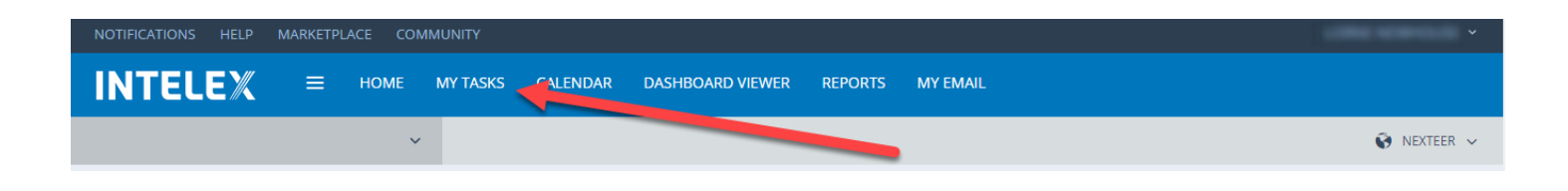

### **Escalations Overview**

#### **Definitions**

Active Level: The actual escalation level assigned to the Supplier. There are specific tasks required for each level. CPM: Complaints Per Million pieces received (Complaint Rate).

PC: Problem Cases. Additional Problem Cases may cause the escalation level to be raised.

PCMS: Problem Case Management System. Application within Intelex to manage problem cases.

SQE: Supplier Quality Engineer. The Nexteer Employee assigned to the supplier.

SQEP: Supplier Quality Escalation Process. Initiated when Problem Cases are recorded.

**Suggested Level:** The level that is recommended by the Intelex application based on the number of Problem Cases or by Nexteer personnel.

Tasks: The items assigned to the suppliers that need to be completed before the SQEP record can be closed.

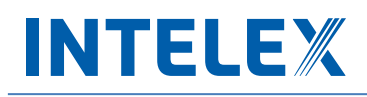

#### **Levels Overview**

The Escalations Application is used for suppliers and Nexteer personnel to view and update supplier escalation levels. The SQEP application continuously monitors issued problem cases (Part Quality, APQP Activities, Packaging/Dunnage) in any rolling six month period and provides a suggested escalation level based on the following information:

- a. Level 0: The supplier has 1 PC
- b. Level 1: The supplier has 2 PCs or 1 OEM Customer Impact PC
- c. Level 2: The supplier has 3 PCs
- d. Level 3 (TFS): The supplier has 4 or more PCs

These are only the suggested levels. To make changes to the active levels, approval is needed from the SQE, SQ Manager, or SQ Director depending upon level. After 180 days of being in level 0 without any new problem cases, the record will be closed from SQEP (Supplier Quality Escalation Process) Records.

#### **Tasks Overview**

When the escalation record is promoted to the suggested level, an email notification is sent to the supplier, and additional tasks are assigned. The required tasks will vary based on the level.

| Level   | Task                                                                                                    | Due                                    |
|---------|----------------------------------------------------------------------------------------------------|----------------------------------------|
| Level 0 | PC Closure                                                                                                    | Timing based on PCMS                   |
| Level 1 | QSB Self-Assessment                                                                                                  | 14 days                                |
| Level 2 | Level 1 Tasks plus<br>PFMEA to Control Plan Review<br>QSB On-site Assessment                                         | 28 days<br>28 days                     |
| Level 3 | Level 2 Tasks plus<br>Acknowledgment<br>TFS Kickoff Meeting<br>Named Trained User<br>DFMEA/DSS to PFMEA to CP Review | 3 days<br>7 days<br>21 days<br>28 days |

All of the above dates start when the record is promoted by Nexteer. Promoting a record to a higher level does not reset time for previously assigned tasks.

### **Escalation Records**

### **Inventory View**

Escalation records can be viewed in the Inventory View, accessed by selecting the SQ Escalation Application from the gray dropdown menu located below the Intelex logo at the top of the page.

| INTELEX =                           | HOME | N |
|-------------------------------------|------|---|
|                                     | ~    |   |
| 1                                   | Q,   |   |
| Document Control                    |      |   |
| QUALITY IMPROVEMENT                 |      |   |
| Quality Improvement                 |      |   |
| APQP TRACKER                        |      |   |
| APQP                                |      |   |
| BALANCED SCORECARD                  |      |   |
| Balanced Scorecard                  |      |   |
| COST RECOVERIES                     |      |   |
| Cost Recoveries                     |      |   |
| PROBLEM CASE MANAGEMENT (STEM       |      |   |
| Problem Case Manager ent (PCMS 2.0) |      |   |
| Problem Case Norgement System       |      |   |

\*Note SQ Escalation Records can also be accessed through the PCMS 2.0 menu.

In the Inventory View, suppliers and records will be sorted based on their Active Level. Clicking on the Record Number will open the SQEP Record, while clicking on the Location will open a new window with the supplier's location details.

| SQ Escalation                   | ~            |              |                          |                  | Ø               | ~                     |
|---------------------------------|--------------|--------------|--------------------------|------------------|-----------------|-----------------------|
| SQ Escalation                   |              |              |                          |                  |                 |                       |
| Home > SQ Escalation            |              |              |                          | Custom Inventory | ~ /             | <b>\$</b> 0 <b>\$</b> |
| i≡ List All Q Advanced Searc    | ch 🔉 Actions |              |                          |                  |                 |                       |
| Record Number                   | Location ^   | Active Level | Active Level Date        | Level Status     | Suggested Level | Suggested Leve        |
|                                 |              |              |                          |                  |                 |                       |
| Suppliers by Level: 2 (1)       |              |              |                          |                  |                 |                       |
|                                 |              | 2            | Tuesday, June 14, 2016   | Pending          | 3               | Thursday, June 2      |
| Suppliers by Level: (empty) (2) |              |              |                          |                  |                 |                       |
|                                 |              |              | Tuesday, June 07, 2016   | Closed           |                 |                       |
|                                 |              |              | Wednesday, June 01, 2016 | Closed           |                 |                       |
| •                               |              |              |                          |                  |                 | ÷.                    |
| Viewing 1 - 3 of 3 Records      |              |              |                          |                  | Items Disp      | layed 20 v            |

### Suggesting an Alternative Escalation Level

If a Nexteer user believes that a supplier should be placed at a different Escalation Level than what has been suggested by the application, they can suggest an alternative level. This may be done for a high risk supplier or for repeat poor performance after a supplier exits the process. To suggest an alternate level, follow the steps below:

- 1. Navigate to the SQ Escalation inventory view
- 2. Select the Record Number of the record that you would like to update

| SQ Escalation                  | ~          |              |                          |                  | Ø               | ~                |
|--------------------------------|------------|--------------|--------------------------|------------------|-----------------|------------------|
| SQ Escalation                  |            |              |                          |                  |                 |                  |
| Home > SQ Escalation           |            |              |                          | Custom Inventory | ~ d             | • • • •          |
| i≣ List All                    | Actions    |              |                          |                  |                 |                  |
| Record Number                  | Location ^ | Active Level | Active Level Date        | Level Status     | Suggested Level | Suggested Leve   |
|                                |            |              |                          |                  |                 |                  |
| 😑 📃 Suppliers by Le 📿 2 (1)    |            |              |                          |                  |                 |                  |
|                                |            | 2            | Tuesday, June 14, 2016   | Pending          | 3               | Thursday, June 2 |
| Suppliers by Level: (empty)(2) |            |              |                          |                  |                 |                  |
|                                |            |              | Tuesday, June 07, 2016   | Closed           |                 |                  |
|                                |            |              | Wednesday, June 01, 2016 | Closed           |                 |                  |
| 4                              |            |              |                          |                  |                 | +                |
| Viewing 1 - 3 of 3 Records     |            |              |                          |                  | ltems Di        | splayed 20 🗸     |

\*Note: Clicking on the Location will open a new window with the supplier's location details.

3. Click on Suggest Alternative Level

| SQ Escalation V        | Ŷ | - |
|------------------------|---|---|
| SQ Escalation          |   |   |
| Home > SQ Escalation > | c | ) |

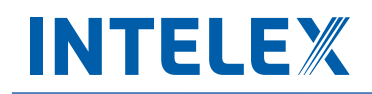

4. Type the level into the Suggested Level box located under the Escalation Record Information section

| Escalation Record In | formation |    |                      |                        |
|----------------------|-----------|----|----------------------|------------------------|
| Record Number        |           |    |                      |                        |
| Location             |           | NC |                      |                        |
| Level Status         | Pending   |    |                      |                        |
| Active Level         | 1         |    | Active Level Date    | Tuesday, June 28, 2016 |
|                      |           |    |                      |                        |
| Suggested Level      |           | 2  | Suggested Level Date | Tuesday, June 28, 2016 |
| Supplier Owner Name  |           |    | Supplier Region SQE  |                        |
| * Request Comments   |           |    |                      |                        |
|                      |           |    |                      |                        |

5. Add comments to the Request Comments box

| Escalation Record Inf | ormation |              |           |                        |
|-----------------------|----------|--------------|-----------|------------------------|
| Record Number         |          |              |           |                        |
| Location              |          |              |           |                        |
| Level Status          | Pending  |              |           |                        |
| Active Level          | 1        | Active Le    | evel Date | Tuesday, June 28, 2016 |
|                       |          |              |           |                        |
| Suggested Level       | 2        | Suggest . Le | evel Date | Tuesday, June 28, 2016 |
| Supplier Owner Name   |          | upplier Re   | gion SQE  |                        |
| * Request Comments    |          |              |           |                        |
|                       |          |              |           |                        |

6. Click Save & Exit to update the suggested level

| NOTIFICATIONS     | HELP MAR | RKETPLACE | COMMUNITY  |             |
|-------------------|----------|-----------|------------|-------------|
| INTEL             | E%       | ≡ ном     | IE MY TASI | KS CALENDAR |
| SQ Escalation     |          |           | ~          |             |
|                   |          |           |            |             |
| SQ Escalation     |          |           |            |             |
| Home > SQ Escalat | ion >    | >         |            |             |
| Save & Exit       |          |           |            |             |

\*Note: Suggesting an alternative level does not update the Active Level, it only changes the Suggested Level.

# INTELEX

### **Possible Errors upon Suggesting Alternative Level**

#### Below is a list of common error messages:

Please correct the following errors

Suggested Level - The value for Suggested Level should be between 1 and 3

The only accepted entries for this field are "1", "2", or "3". The application will not accept "0" or words ("one").

#### Please correct the following errors

Suggested Level - The Escalation Record cannot be saved because the Suggested Level cannot be less than the Active Level

It is not possible to lower the Active Level once a supplier has been promoted to a higher level. Because of this Active Levels will always be greater than Suggested Levels.

### **Promoting to Suggested Level**

An SQE can promote a supplier from Level 0 to Level 1 without additional approval from a SQ MGR. An SQ Manager can promote to a Level 2 without additional approval. The SQ Director can promote to a Level 3 at any point. If the suggested level is changed to a higher level, the appropriate SQ approver is still required.

To promote a supplier to the suggested level, follow the steps below:

- 1. Navigate to the SQ Escalation inventory view
- 2. Select the Record Number of the record that you would like to edit
- 3. Click on **Edit** near the top of the window

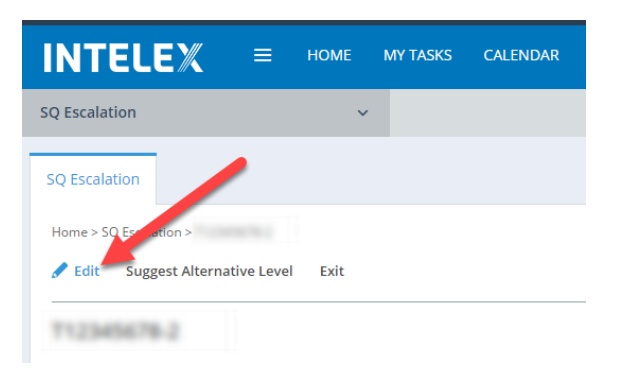

4. Change the "Promote to Suggested Level" dropdown to "Yes"

| Escalation Record Information |                                                   |
|-------------------------------|---------------------------------------------------|
|                               |                                                   |
| Record Number                 | 1700204851                                        |
| Location                      |                                                   |
| Level Status                  | Pending                                           |
| Active Level                  | 0                                                 |
|                               |                                                   |
| Suggested Level               | 1                                                 |
| Promote to Suggested Level    | SQE has the authority to promote to Level 1 only. |
|                               | ~                                                 |
| Supplier Owner Name           | Yes                                               |
| Year to Date CPM              | No                                                |

5. Click Save & Exit to save the changes

Promoting a SQEP record will add the required tasks to the Escalation Tasks based on Active Level as well as remove the suggested level value, and update the active level.

### **Rejecting Suggested Levels**

To reject promoting a supplier to a suggested level, follow the steps below:

- 1. Navigate to the SQ Escalation inventory view
- 2. Select the Record Number of the record that you would like to edit
- 3. Click on Edit near the top of the window

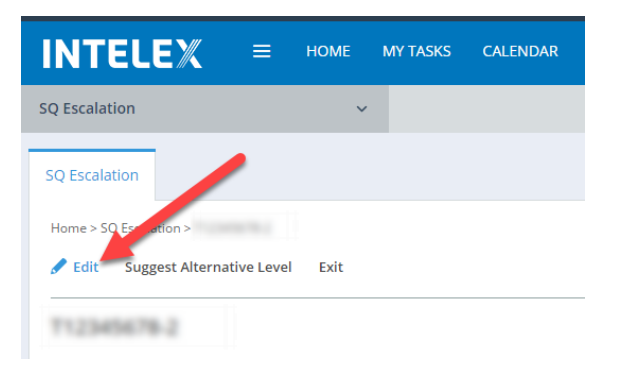

4. Change the "Promote to Suggested Level" dropdown to "No"

| Escalation Record Information |                                                   |
|-------------------------------|---------------------------------------------------|
|                               |                                                   |
| Record Number                 | 1700,04804                                        |
| Location                      |                                                   |
| Level Status                  | Pending                                           |
| Active Level                  | 0                                                 |
|                               |                                                   |
| Suggested Level               | 1                                                 |
| Promote to Suggested Level    | SQE has the authority to promote to Level 1 only. |
|                               | ~                                                 |
| Supplier Owner Name           | Yes                                               |
| Year to Date CPM              | No                                                |

- 5. Enter the reason for rejecting the level promotion into the comment box
- 6. Click Save & Exit to save the changes

### **Escalation Tasks**

Each time a supplier is promoted to a higher escalation level, additional tasks will be added to the record. See the Overview for tasks associated with each level. To view Escalation Tasks, follow the steps below:

- 1. Navigate to the SQ Escalation inventory view
- 2. Select the Record Number of the record that you would like to view

| SQ Escalation                   | ~             |              |                          |                  | 0               | ~                |
|---------------------------------|---------------|--------------|--------------------------|------------------|-----------------|------------------|
| SQ Escalation                   |               |              |                          |                  |                 |                  |
| Home > SQ Escalation            |               |              |                          | Custom Inventory | ~               | / * . •          |
| i≡ List All   Q。Advanced Sea    | arc 🎲 Actions |              |                          |                  |                 |                  |
| Record Number                   | Location ^    | Active Level | Active Level Date        | Level Status     | Suggested Level | Suggested Leve   |
|                                 |               |              |                          |                  |                 |                  |
| Suppliers by Le 2 (1)           |               |              |                          |                  |                 |                  |
|                                 |               | 2            | Tuesday, June 14, 2016   | Pending          | 3               | Thursday, June 2 |
| Suppliers by Level: (empty) (2) |               |              |                          |                  |                 |                  |
|                                 |               |              | Tuesday, June 07, 2016   | Closed           |                 |                  |
|                                 |               |              | Wednesday, June 01, 2016 | Closed           |                 |                  |
| •                               |               |              |                          |                  |                 | •                |
| Viewing 1 - 3 of 3 Records      |               |              |                          |                  | ltems           | Displayed 20 v   |

3. Escalation Tasks will be the second item, located below Escalation Record Information

| SQ Escalation          | ~             |                 |                    | Ø               |                |
|------------------------|---------------|-----------------|--------------------|-----------------|----------------|
| SQ Escalation          |               |                 |                    |                 |                |
| Home > SQ Escalation > | e Level Exit  |                 |                    |                 | 0 0 0          |
| 078524489-1            |               |                 |                    |                 |                |
| Escalation Record      | d Information |                 |                    |                 | $\sim$         |
| Escalation Tasks       |               |                 |                    |                 | ^              |
| i≡ List All            |               |                 |                    |                 |                |
| Location Code          | Task Name     | Current Stage 👔 | Person Responsible | Workflow Status | Due Date ^ (1) |

\*Note: Any Escalation Tasks owned by the logged in user can also be viewed by clicking on **My Tasks** in the Intelex toolbar located at the top of each page.

### **Completing Tasks**

Nexteer SQEs are responsible for completing the QSB On-Site Assessment and TFS Kickoff Meeting Tasks. To complete the Tasks:

- 1. Navigate to the Escalation Tasks
- 2. Click on the Task Name of the task you would like to complete
- Escalation Record Information Escalation Tasks :≡ List All ۲ ٦ Location Code Task Name Current Stage Due Date 🔨 🕕 Person Responsible Workflow Status ~ **DFMEA/DSS to PFMEA** Completed to Control Plan Review . Acknowledgement Completed June-11-2016 Named Trained User SQ Confirmation Open June-15-2016 PFMEA to Control Plan Completed June-15-2016 Review QSB Self-Assessment Task Completion Open June-22-2016 **QSB** Nexteer On-Site July-06-2016 Completed Assessment Viewing 1 - 6 of 6 Records Items Displayed 20 ~

#### 3. Select Edit

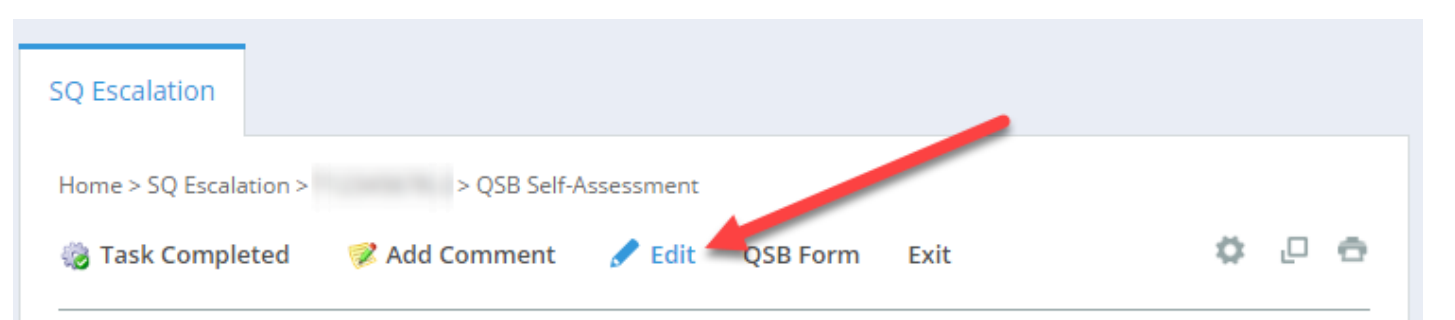

4. Fill in all required fields (denoted by an \*)

5. Click Save

| SQ Escalation    |                      | /                |             |        |
|------------------|----------------------|------------------|-------------|--------|
| Home > SQ Escala | ation > > QSB Self-A | Assessment       |             |        |
| 🎲 Task Comple    | eted 🛛 🦻 Add Comment | Save Save & Exit | Spell Check | Cancel |

6. When finished, select Task Completed.

| SQ Escalation    |                      |            |          |      |   |   |   |
|------------------|----------------------|------------|----------|------|---|---|---|
| Home > SQ Escala | ation > QSB Self-/   | Assessment |          |      |   |   |   |
| 🍪 Task Comple    | eted 🦪 🗭 Add Comment | 🖋 Edit     | QSB Form | Exit | 0 | D | ē |

7. When a supplier completes their task, the Nexteer SQE is required to confirm that required evidence has been provided and that the task can be closed.

### **Possible Errors**

Below is a list of common error messages:

Please correct the following errors
 OSB SA Audit Date - The value for QSB SA Audit Date is mandatory.

Above is an example of an error that the supplier may receive. If you do not select an Audit Date for the QSB Onsite Audit you will receive a similar message. A date for the Audit needs to be selected. To do this, click on the field and then click on the corresponding date.

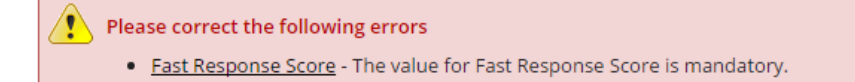

A field was left empty. A score must be entered into every field. If the score is 0, enter a "0" instead of leaving the field blank.

Please correct the following errors

<u>Fast Response Score</u> - The value for SA Fast Response Score should be between 0 and 24

Appropriate scores for each field are indicated above each box. If the score is too large, double check to make sure the entered score is correct.

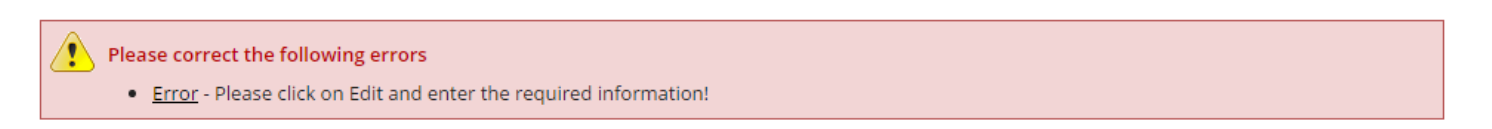

If you try to click on **Task Completed** without entering information into required fields (denoted by an \*) you will receive this message. Click on the **Edit** button and enter all the required information.

### **Reviewing Supplier Completed Tasks**

Once you are satisfied that a supplier task has been completed:

#### 1. Click on the Task Name

| 🔳 E     | scalation Recor         | d Information                                |                 |                    |                 | $\sim$         |
|---------|-------------------------|----------------------------------------------|-----------------|--------------------|-----------------|----------------|
| 🔳 E     | scalation Tasks         |                                              |                 |                    |                 | ^              |
| i≣ List | All                     |                                              |                 |                    |                 |                |
|         | Location Code           | Task Name                                    | Current Stage   | Person Responsible | Workflow Status | Due Date ^ 👔   |
|         |                         | DFMEA/DSS to PFMEA<br>to Control Plan Review |                 |                    | Completed       |                |
|         |                         | Acknowledgement                              |                 |                    | Completed       | June-11-2016   |
|         | -                       | Named Trained User                           | SQ Confirmation |                    | Open            | June-15-2016   |
|         | 10000                   | PFMEA to Control Plan<br>Review              |                 |                    | Completed       | June-15-2016   |
|         |                         | QSB Self-Assessment                          | Task Completion |                    | Open            | June-22-2016   |
|         | -                       | QSB Nexteer On-Site<br>Assessment            |                 |                    | Completed       | July-06-2016   |
| Viev    | ving 1 - 6 of 6 Records |                                              |                 |                    | ltems [         | Displayed 20 v |

#### 2. Click Task Completion Acceptable

| Create PC   | PC List                   | Escalations       | 5               |              |                        |           |                 |             |        |
|-------------|---------------------------|-------------------|-----------------|--------------|------------------------|-----------|-----------------|-------------|--------|
| Home > Esca | lations ><br>mpletion Acc | > Nam<br>ceptable | Request More    | Information  | 🦻 Add Comment          | 🖺 Save    | Save & Exit     | Spell Check | Cancel |
| Named       | Trained<br><sub>Wor</sub> | User              | SO Confirmation | Workflow Sta | tus: Confirmation of C | ompletion | Person Responsi | ble:        |        |

3. The task status will change from "Open" to "Completed". Note: If Open Action Plans exist for this Task, the status will change to "Awaiting Action Plan Closure" and the task will remain Open until all Action Plans are closed.

# INTELEX

### **Rejecting Supplier Completed Tasks**

If the information provided by the supplier to complete the task is not acceptable the task should be rejected. To reject the task:

1. Click on the Task Name

| 🔳 Es    | scalation Record | Information                                  |                 |                      |                 | $\sim$       |
|---------|------------------|----------------------------------------------|-----------------|----------------------|-----------------|--------------|
| 🔳 Es    | scalation Tasks  |                                              |                 |                      |                 | ^            |
| i≣ List | AII              |                                              |                 |                      |                 |              |
|         | Location Code    | Task Name                                    | Current Stage 🕕 | Person Responsible 👔 | Workflow Status | Due Date 🔨 👔 |
|         |                  |                                              |                 |                      | ×               |              |
|         |                  | DFMEA/DSS to PFMEA<br>to Control Plan Review |                 |                      | Completed       |              |
|         |                  | Acknowledgement                              |                 |                      | Completed       | June-11-2016 |
| •       |                  | Named Trained User                           | SQ Confirmation |                      | Open            | June-15-2016 |
| •       |                  | PFMEA to Control Plan<br>Review              |                 |                      | Completed       | June-15-2016 |

#### 2. Click the Edit button

| SQ Escalation    |                  | ~                    |             |               |        |          |      |
|------------------|------------------|----------------------|-------------|---------------|--------|----------|------|
| SQ Escalation    |                  |                      |             |               |        |          |      |
| Home > SQ Escala | ation >          | > Named Trained User |             |               |        |          |      |
| 🍪 Task Comple    | etion Acceptable | 🍪 Request More       | Information | 🦻 Add Comment | 🖋 Edit | QSB Form | Exit |

3. Enter comments in the box next to "Nexteer Comments". Please provide specific detailed comments as to why the task is being rejected so the supplier understands the required corrections.

| Active Escalation Level | 3 | Escalation Level Status Active |  |
|-------------------------|---|--------------------------------|--|
| Nexteer Comments        | Γ |                                |  |
|                         |   | A                              |  |

- 4. Click Save
- 5. Click on Request More Information. Note: This will send the task back to the supplier.

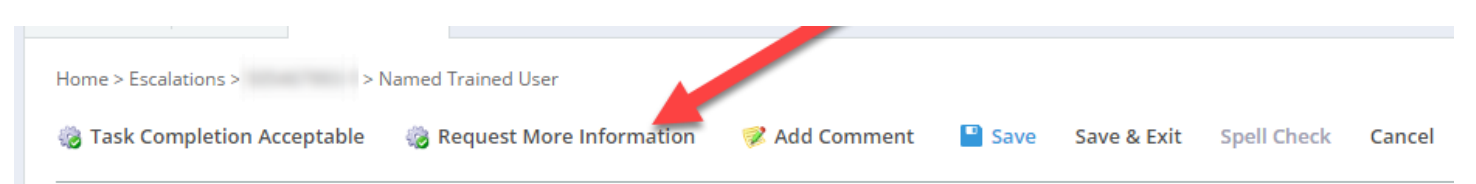

You will get an error if you try to request more information without adding a comment. Note: You will not be able to reject the task once the status is "Completed".

### **Action Plan**

### **Creating an Action Plan**

An action plan can be created using the following steps:

- 1. Navigate to the Escalation Tasks
- 2. Open the task you want to add an action plan for

| <b>B</b> E  | scalation Recor         | d Information                                |                 |                      |                 | $\sim$         |
|-------------|-------------------------|----------------------------------------------|-----------------|----------------------|-----------------|----------------|
| <b>()</b> E | scalation Tasks         |                                              |                 |                      |                 | ^              |
| :≡ Lis      | t All                   |                                              |                 |                      |                 |                |
|             | Location Code           | Task Name                                    | Current Stage 👔 | Person Responsible 👔 | Workflow Status | Due Date ^ 👔   |
|             |                         | DFMEA/DSS to PFMEA<br>to Control Plan Review |                 |                      | Completed       |                |
|             | -                       | Acknowledgement                              |                 |                      | Completed       | June-11-2016   |
|             | -                       | Named Trained User                           | SQ Confirmation |                      | Open            | June-15-2016   |
|             |                         | PFMEA to Control Plan<br>Review              |                 |                      | Completed       | June-15-2016   |
|             | -                       | QSB Self-Assessment                          | Task Completion |                      | Open            | June-22-2016   |
|             |                         | QSB Nexteer On-Site<br>Assessment            |                 |                      | Completed       | July-06-2016   |
| Vie         | wing 1 - 6 of 6 Records |                                              |                 |                      | ltems           | Displayed 20 ~ |

3. Click Add Entry under the Action Plans Grid

|      | Named Trained User         |             |               |                     |          |
|------|----------------------------|-------------|---------------|---------------------|----------|
|      | Action Plans               |             |               |                     |          |
| - Au | a chary Elseva             |             |               |                     |          |
|      | Non-Conformity Description | Action Item | Action Leader | Target Closure Date | Comments |

4. Enter Required Information, denoted by an \*

| * Non-Conformity<br>Description |                                                      |
|---------------------------------|------------------------------------------------------|
| Action Leader                   | Enter the person responsible to complete this action |
| * Target Closure Date           |                                                      |

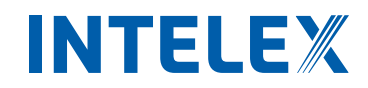

#### 5. Click Save & Exit

| SQ Escalation      |                  | ~                              |                  |        |
|--------------------|------------------|--------------------------------|------------------|--------|
| SQ Escalation      |                  |                                |                  |        |
| Home > SQ Escalati | on ><br>t 🞴 Save | ><br>Save & Exit Save & Add Er | ntry Spell Check | Cancel |

6. A notification will be sent to the supplier telling them of the creation of this Action Plan.

### **Accepting Supplier Completed Action Plans**

To Accept an Action Plan do the following:

1. Open the Action Plan

|    |                   | Escalation Tasks                                                      | /                                         |                 | ~                  |
|----|-------------------|-----------------------------------------------------------------------|-------------------------------------------|-----------------|--------------------|
|    |                   | Action Plans                                                          |                                           |                 | ^                  |
|    |                   | E List All                                                            | Action Item                               | Current Stage 👔 | Person Responsible |
|    |                   |                                                                       | DFMEA/DSS to PFMEA to Control Plan Review |                 |                    |
|    |                   |                                                                       |                                           |                 |                    |
| 2. | Click <b>Edit</b> | SQ Escalation<br>Home > SQ Escalation > > ><br>Add Comment  Edit  Add | d Entry Exit                              |                 |                    |

- \_
- 3. Edit the record and add comments as appropriate

| Location<br>Task Name           | Location will populate upon Save DFMEA/DSS to PFMEA to Control Plan Review |
|---------------------------------|----------------------------------------------------------------------------|
| * Non-Conformity<br>Description |                                                                            |
| Action Leader                   | Enter the person responsible to complete this action                       |
| * Target Closure Date           | 6/30/2016                                                                  |
| Comments                        |                                                                            |
| Action Complete                 |                                                                            |
| Nexteer Review Comments         |                                                                            |

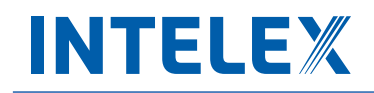

4. Click Save

| SQ Escalation    |            | ~             |                 |             |        |
|------------------|------------|---------------|-----------------|-------------|--------|
| SQ Escalation    |            |               |                 |             |        |
| Home > SQ Escala | ation >    | >             |                 |             |        |
| 🧭 Add Comme      | ent 💾 Save | Save & Exit S | ave & Add Entry | Spell Check | Cancel |

5. Click **Accept Completion.** Note: Tasks that are waiting for Action Plans to close will automatically close upon all open Action Plans being completed.

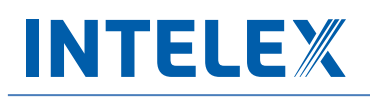

### **Rejecting an Action Plan**

To Reject an Action Plan do the following:

1. Open the Action Plan

| 🔳 E            | scalation Record Inforn                                                                                         | nation                             |                 | $\sim$             |
|----------------|----------------------------------------------------------------------------------------------------|------------------------------------|-----------------|--------------------|
| 🔳 E            | scalation Tasks                                                                                                 |                                    |                 | ~                  |
| I A<br>I≡ List | action Plans                                                                                                    | /                                  |                 | ^                  |
|                | Non-Conformity Description                                                                                      | Action Item                        | Current Stage 👔 | Person Responsible |
|                | The second second second second second second second second second second second second second second second se | DFMEA/DSS to PFMEA to Control Plan | Review          |                    |
| •              |                                                                                                    | Named Trained User                 | Open            |                    |
|                |                                                                                                    | Named Trained User                 | Open            |                    |

2. Click Edit

| SQ Escalation          | ~              |
|------------------------|----------------|
| SQ Escalation          | /              |
| Home > SQ Escalation > | > has been     |
| 🧭 Add Comment 🥒 Edit   | Add Entry Exit |

3. Edit the record and add comments explaining the reason for rejection

| Fields                          |                                                                                                    |  |
|---------------------------------|----------------------------------------------------------------------------------------------------|--|
| Location                        | Location will populate upon Save                                                                                        |  |
| Task Name                       | DFMEA/DSS to PFMEA to Control Plan Review                                                                               |  |
| * Non-Conformity<br>Description | This is put to that can show that there use a description gover. But <u>Bandtin</u> Ref. 10, this should be good wrough |  |
| Action Leader                   | Enter the person responsible to complete this action                                                                    |  |
| * Target Closure Date           | 6/30/2016                                                                                                    |  |
| Comments                        |                                                                                                    |  |
| Action Complete                 |                                                                                                    |  |
| Nexteer Review Comments         |                                                                                                    |  |

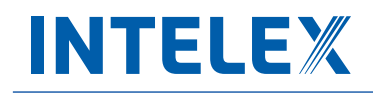

#### 4. Click Save

| SQ Escalation   |            | ~             |                 |             |        |
|-----------------|------------|---------------|-----------------|-------------|--------|
| SQ Escalation   |            |               | 1               |             |        |
| Home > SQ Escal | ation >    | >             |                 |             |        |
| 🦻 Add Comme     | ent 💾 Save | Save & Exit S | ave & Add Entry | Spell Check | Cancel |

#### 5. Click Request More Information

| Create PC                                                                                                    | PC List                                   | Escalatio | ons |  |        |  |  |  |
|----------------------------------------------------------------------------------------------------|-------------------------------------------|-----------|-----|--|--------|--|--|--|
| Home > Esca                                                                                                    | Home > Escalations > > Named Trained User |           |     |  |        |  |  |  |
| 🎲 Task Completion Acceptable 🛛 👸 Request More Information 🛛 🧭 Add Comment 📲 Save Save & Exit Spell Check Cancel |                                           |           |     |  | Cancel |  |  |  |

\*Note: You will get an error message if you do not enter a reason for rejection in the comment box.

Rejecting the plan will send it back to the supplier to be revised and resubmitted. The supplier may have difficulty revising the plan without useful comments from the SQE.

### Feedback/Change Request

If you have any feedback or would like to see a change made to the application, you can submit feedback and change requests. This can be done by following the steps below:

- 1. Click on the gray Application drop down menu
- 2. Scroll all the way to the bottom and select **Application Feedback/Change Request Tracker** under the Intelex System Requests heading.

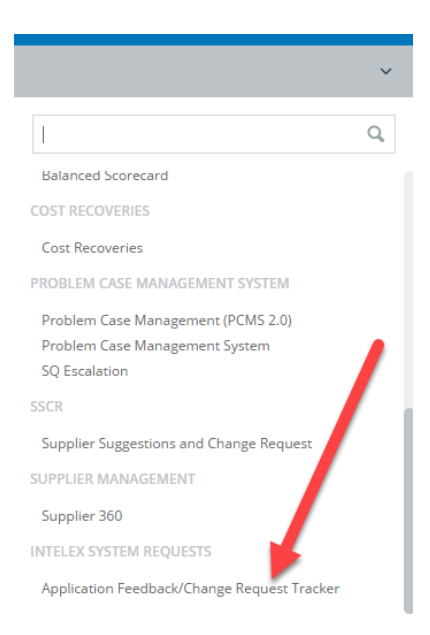

3. Enter a description of the problem and application name in the respective comment boxes

| Details                                         | ^                                                                                                    |
|-------------------------------------------------|----------------------------------------------------------------------------------------------------|
| Tracker ID                                      |                                                                                                    |
| Location                                        | And a second second s |
| * Description of<br>Request/Problem/Enhancement |                                                                                                    |
| Contact Email                                   | Please enter your email address where questions/updates should be sent to regarding this feedback.                                                                                                    |
| * Application Name                              |                                                                                                    |
| Related Record Number                           | If this is related to a specific item in an application, please specify the record number of the items you are referencing.                                                                                                    |
| Created By                                      | Date Created 6/28/2016 9:11:25 AM                                                                                                    |

4. Click Save & Add Entry to submit the request

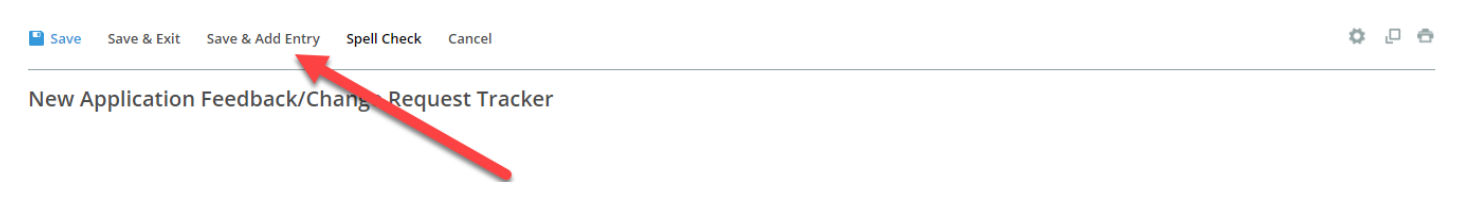